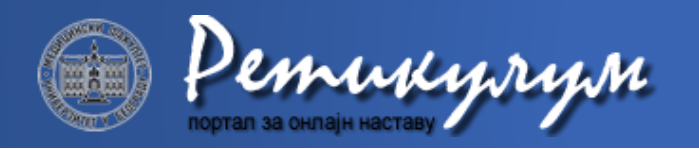

ВОДИЧ ЗА КОРИШЋЕЊЕ *MS TEAMS* ПЛАТФОРМЕ ОНЛАЈН НАСТАВА ШКОЛСКЕ 2020/21 ГОДИНЕ

## Коришћење сервиса *Microsoft Teams* Упутство за студенте

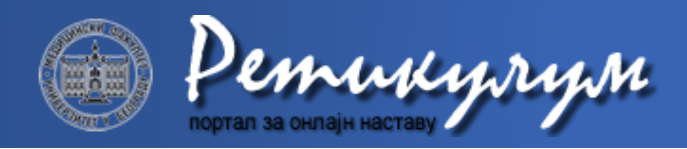

### Како приступити сервису?

*Microsoft Teams* сервису за учење на даљину се приступа преко *Office 365 cloud* платформе. Пријављивање на платформу се врши преко следеће адресе:

#### https://login.microsoftonline.com

или путем линка *Office 365* који се налази у заглављу насловне странице сајта Медицинског факултета:

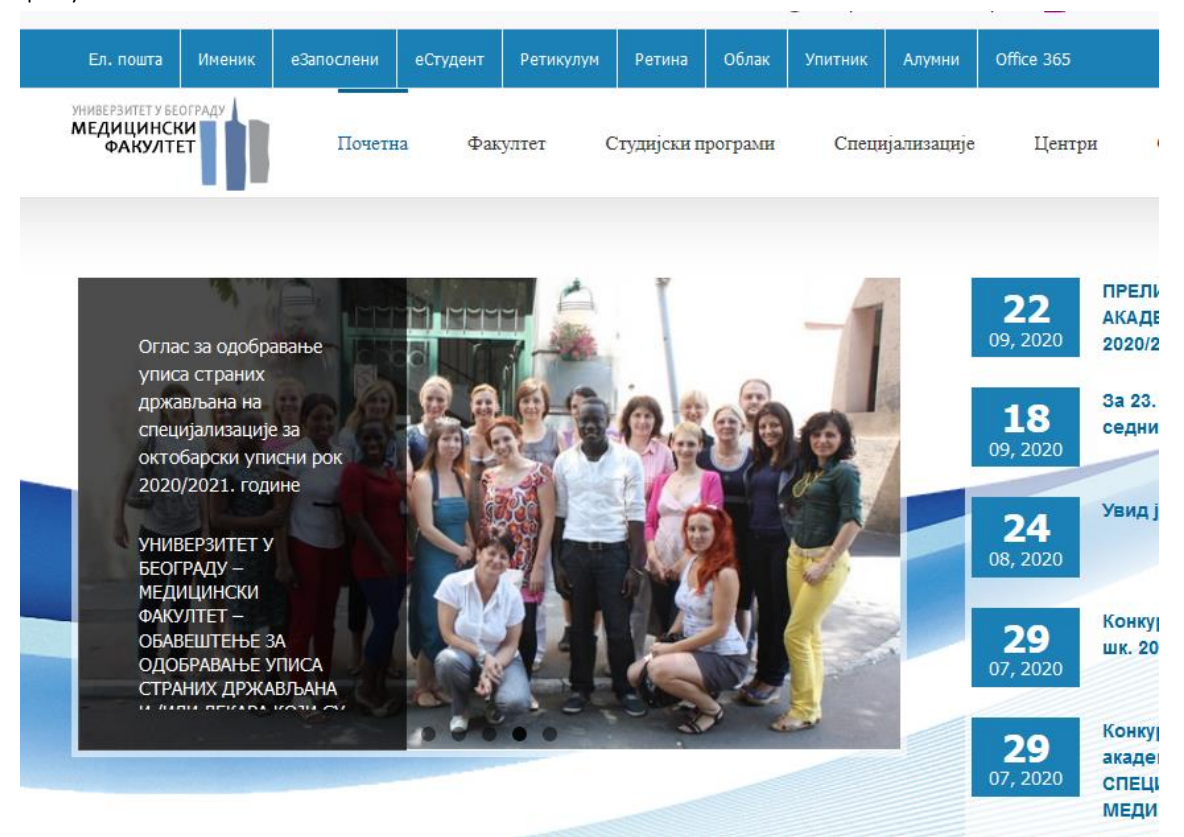

# Корисничко име и лозинка су исти као за друге електронске сервисе Медицинског факултета

Исти линк можете пронаћи у заглављу сваке странице на Ретикулуму у менију Корисни линкови.

Десктоп (*standalone*) апликције за *Linux, Windows* (32b и 64b), *MacOS*, коју можете преузети са линка: <u>https://teams.microsoft.com/downloads#allDevicesSection</u>

Доступна је и апликација за Android и Apple iOS мобилне уређаје на следећој адреси: <a href="https://teams.microsoft.com/downloads#allDevicesSection">https://teams.microsoft.com/downloads#allDevicesSection</a>

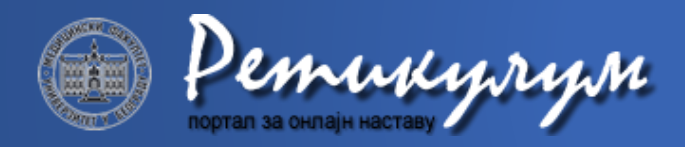

#### Како подесити налог?

Након успешног пријављивања на сервис, могуће је подешавање налога. Подешавању опција налога приступа се преко иконице са иницијалима или сликом корисника која се налази у горњем десном углу прозора и означена је на Слици 1. Могуће је поставити статус налога који се приказује другим корисницима као и подесити додатне опције налога.

|                   | A                                      | <b>c</b> |
|-------------------|----------------------------------------|----------|
| подешавање налога | АС Алекса Србљановић<br>Change picture | статус   |
|                   | • Available                            |          |
|                   | 🛱 Set status message                   | -        |
|                   | □ Saved                                |          |
|                   | 铰 Settings                             | K.       |
|                   | Keyboard shortcuts                     | опције   |
|                   | About                                  | >        |
|                   | Download the desktop app               |          |
|                   | Download the mobile app                | оліява   |
|                   | Sign out                               |          |
|                   |                                        | -        |

Слика 1

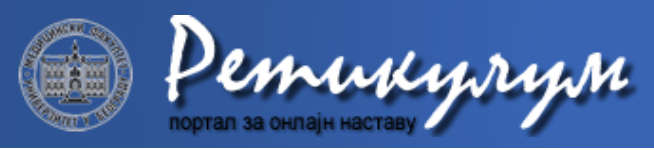

Како се прикључити тиму?

Прикључивање тиму се обавља у више корака. Први корак је отварање линка које су предметни наставници проследили путем електронске поште свим студентима који слушају предмет или који се налази на **Ретикулуму**. Након отварања линка у веб претраживачу се отвара прозор приказан на *Слици 2*. Сервису *Microsoft Teams* може се приступити преко веб претраживача, а може се и преузети десктоп мобилна апликација. Иако је скуп функционалности исти, савет је да се преузме апликација, јер одређене функционалности могу бити онемогућене у веб претраживачу у зависности од подешених опција датог претраживача.

| Microsoft Teams                                  |
|--------------------------------------------------|
|                                                  |
| Stay better connected with the Teams desktop app |
| Download the Windows app Use the web app instead |
| Already have the Teams app? Launch it now        |
|                                                  |
|                                                  |
|                                                  |
| Third-Party Disclosures                          |

Слика 2

Након одабира начина приступа сервису, приказује се форма са *Слике 3*. Одабиром опције **Join** шаље се захтев за приступ тиму који одобравају наставници.

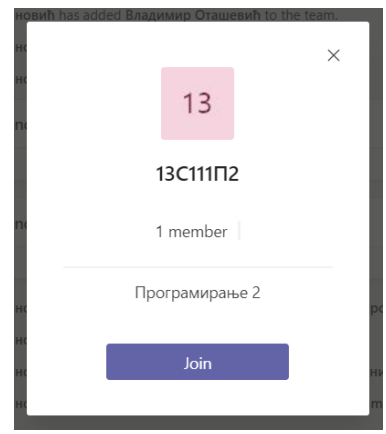

Слика З

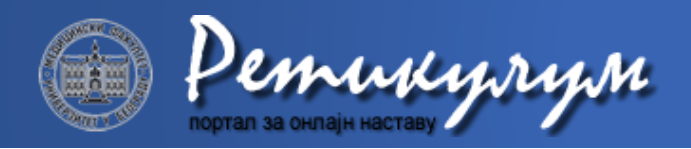

Када је захтев одобрен у одељку *Activity* под ознаком *Feed*, где се приказују нове вести, биће приказано обавештење о прикључењу тиму. Изглед екрана је приказан на *Слици 4*.

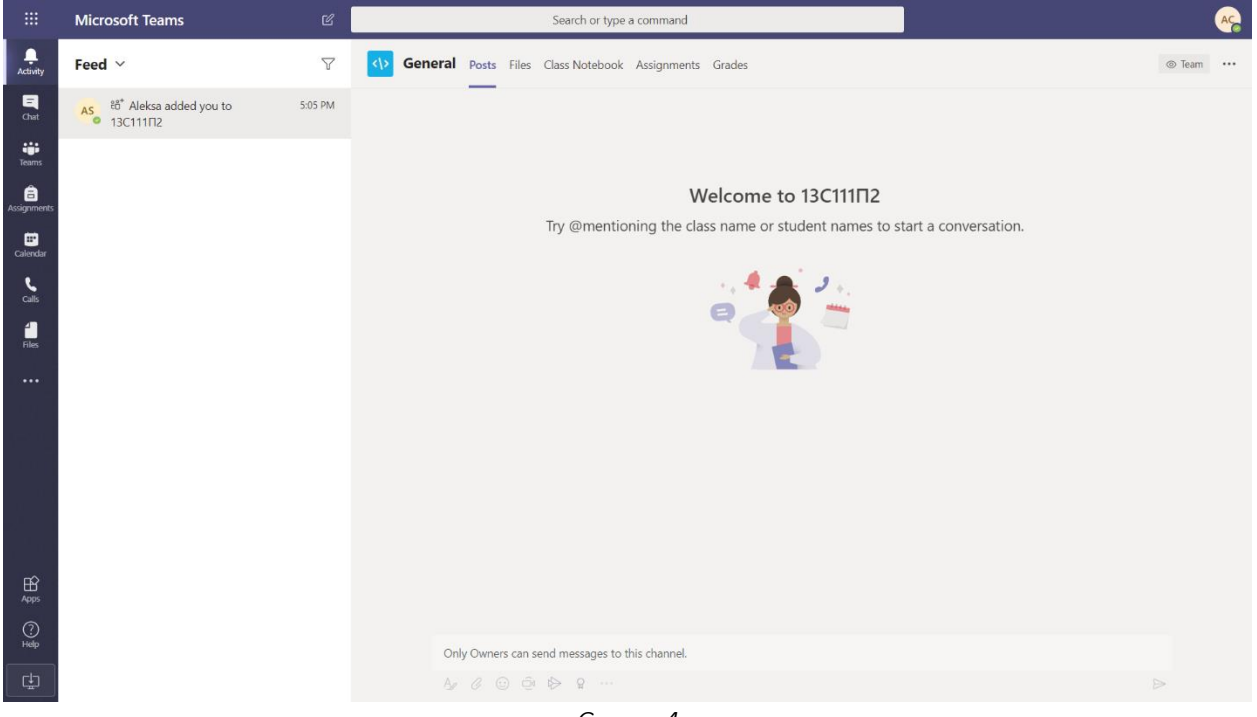

Слика 4

Тим се може пронаћи у одељку *Teams* сервиса заједно са свим доступним каналима. Канали тима се могу приказивати или бити сакривени. Могуће је подесити да сви доступни канали буду видљиви одабиром акције *Show* као што је приказано на *Слици 5*.

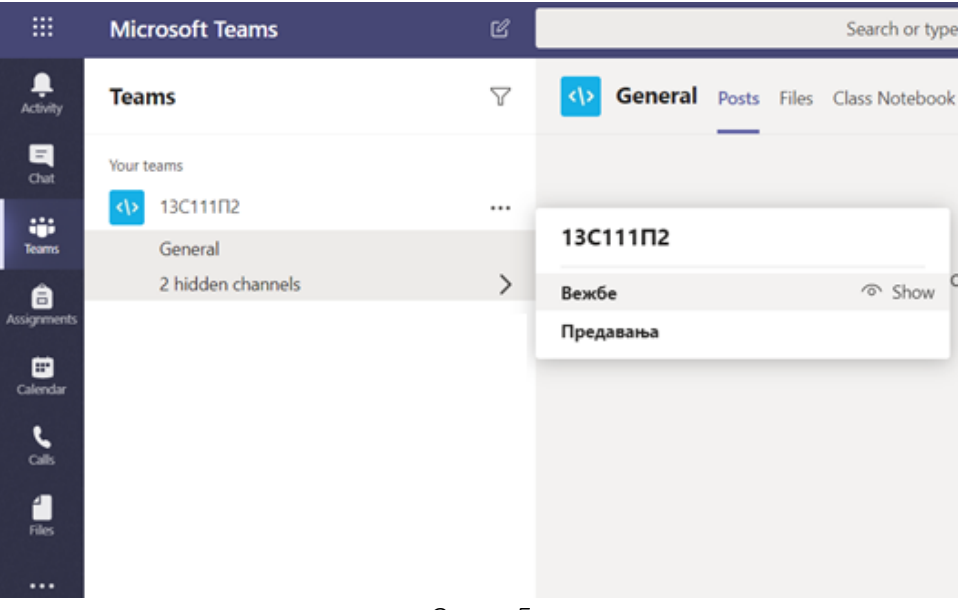

Слика 5

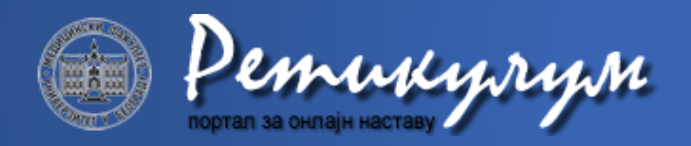

Сваки канал може садржати материјале. Ови материјали су смештени у одељку *Files*, док се обавештења прате у одељку *Posts*. Могу постојати и додатни одељци у којима се налазе додатни садржаји везани за предмет. Изглед једног канала је приказан на *Слици 6*.

|               | Microsoft Teams           | Ľ                  | Search or type a command                                                 |        | AC |
|---------------|---------------------------|--------------------|--------------------------------------------------------------------------|--------|----|
| <br>Activity  | Teams                     | $\bigtriangledown$ | Posts Files Notes                                                        | ⊚ Team |    |
| =<br>Chat     | Your teams                |                    | _                                                                        |        |    |
|               | 13C111П2                  |                    |                                                                          |        |    |
| Teams         | General<br>Вежбе          |                    |                                                                          |        |    |
| Assignments   | Предавања                 |                    |                                                                          |        |    |
| Ealendar      |                           |                    |                                                                          |        |    |
| <b>C</b> alls |                           |                    |                                                                          |        |    |
| 4             |                           |                    |                                                                          |        |    |
| Files         |                           |                    |                                                                          |        |    |
|               |                           |                    | Welcome to the class!                                                    |        |    |
|               |                           |                    | Try @mentioning the class name or student names to start a conversation. |        |    |
|               |                           |                    |                                                                          |        |    |
|               |                           |                    |                                                                          |        |    |
|               |                           |                    |                                                                          |        |    |
| ß             |                           |                    |                                                                          |        |    |
| Apps          |                           |                    |                                                                          |        |    |
| (?)<br>Help   |                           |                    |                                                                          |        |    |
| ¢             | ະວ້ Join or create a team | ٢                  | Only channel moderators can post in this channel.                        | ×      |    |
|               |                           |                    |                                                                          |        |    |

Слика б

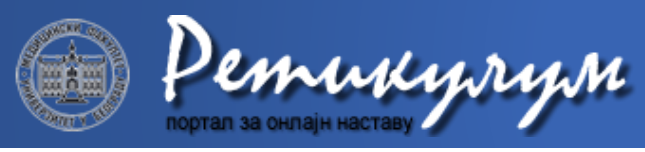

Како присуствовати састанку тима?

Одељак **Posts** такође омогућава и прикључивање тренутно активном састанку. Састанак може представљати час предавања, час вежби, или било коју другу врсту састанка. Одабиром акције **Join** приказане на *Слици 7*, може се прикључити текућем састанку.

| Meeting now As                                                                      |  |
|-------------------------------------------------------------------------------------|--|
| Join                                                                                |  |
| <ul> <li>€</li> <li>Час предавања started</li> <li>         ✓ Reply     </li> </ul> |  |
|                                                                                     |  |

Слика 7

Након одабира акције *Join* приказује се екран са *Слике 8*. У случају да састанку присуствује велики број чланова тима, студенти се моле да искључе микрофон да не би ометали ток састанка. Након искључивања камере и микрофона састанку се приступа преко акције *Join now*.

|                                                       | Microsoft Teams |                                          | <mark></mark> |
|-------------------------------------------------------|-----------------|------------------------------------------|---------------|
| Activity                                              |                 | Choose your audio and video settings for | Close         |
| Teams                                                 |                 |                                          |               |
| Assignments<br>Calendar<br>Calendar<br>Calls<br>Files |                 | Join now<br>pár ( ) ( ) ( ) Devices      |               |
|                                                       |                 | Other join options                       |               |
| Apps                                                  |                 | 🕺 Audio off 🛛 🐁 Phone audio 💽 Add a room |               |
| (?)<br>Help                                           |                 |                                          |               |
| ţ                                                     |                 |                                          |               |

Слика 8

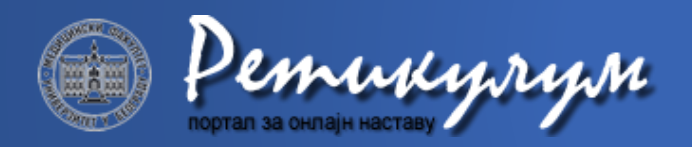

По укључивању, изглед екрана је као на *Слици 9*. У зависности од врсте састанка, наставник може само причати или додатно делити свој екран са студентима. У дну екрана постоје опције за приказивање чланова састанка, и приказивање конверзације састанка.

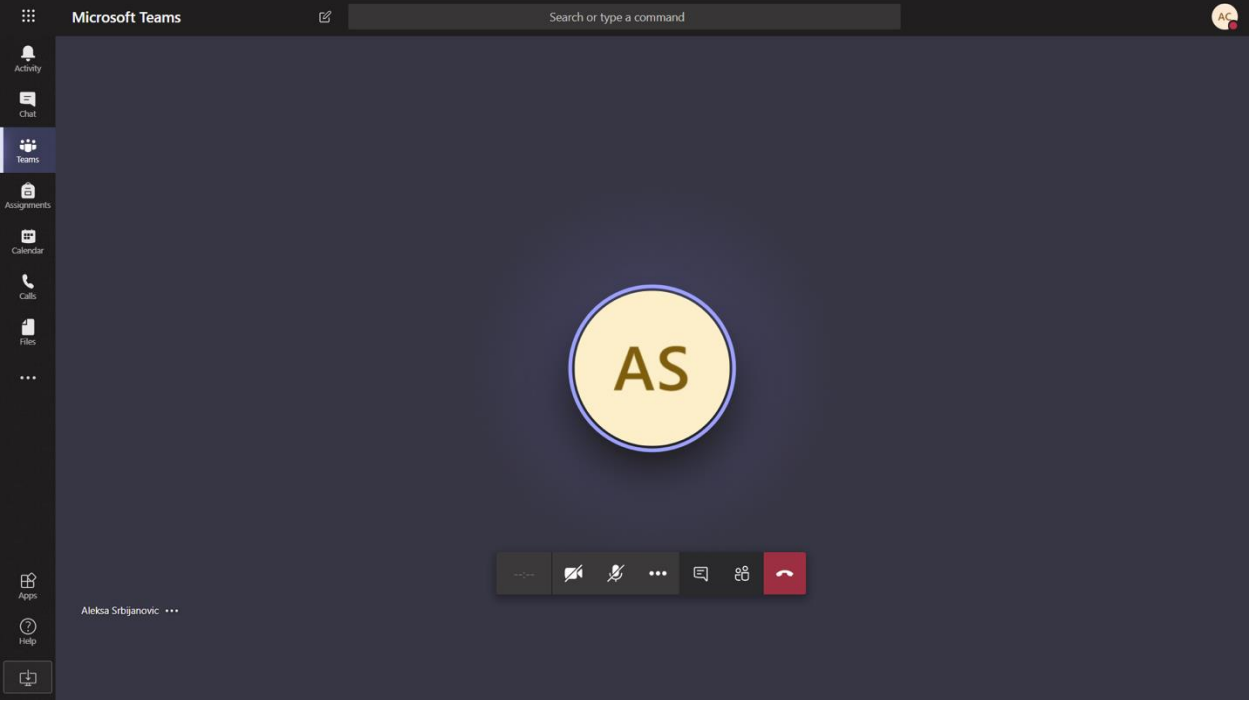

Слика 9

Уколико студент има неко питање, препорука је да се оно напише у конверзацији, а да се микрофон укључује само када је неопходно да се не би ометао ток наставе. Овај процес је приказан на *Слици 10*.

Одабиром три тачкице приказују се додатне опције. Студенти се моле да не дирају акције за покретање и заустављање снимања (*Start recording* и *Stop recording*), као и акцију за дељење екрана (*Share*) како не би ометали прављење материјала. Из састанка се излази одабиром опције *Hang up* која је представљена спуштеном слушалицом.